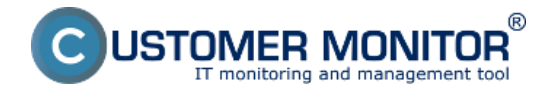

#### Správa zberov

Správa zberov sa nachádza v menu CM IT Monitoring -> Event server -> Správa zberov. V tomto zobrazení je pomocou vrchného menu možné filtrovať konkrétne počítače, spoločnosti, používateľov a operátorov. Po vyfiltrovaní máte na výber niekoľko možností a to:

- Pridať zber označeným (Pridať) Zobrazí dialóg pre odoslanie súboru so zberom pričom máte možnosť vybrať si či chcete pridať nový zber alebo novým zberom nahradiť existujúci
- Vyžiadať od označených (Vyžiadať) Odošle C-Monitor klientovi požiadavku na odoslanie aktuálnych súborov so zbermi
- Zobraziť na konkrétnom počítači vám táto možnosť zobrazí zoznam zberov, ich aktuálny stav, názov a príslušné nastavenie. Z tohto zoznamu je možné zbery mazať resp. editovať.

| CDESK       |    |                       | Admi | n zóna  | CM IT monitoring |                        | ¢                  |              | Sloven         | sky Úvodný pr                            | ehlad Manual                             | Spräv                      | ca: EA Sp | ravca 🗸  |          |
|-------------|----|-----------------------|------|---------|------------------|------------------------|--------------------|--------------|----------------|------------------------------------------|------------------------------------------|----------------------------|-----------|----------|----------|
| t.º         | E  | rent server 🔍 🔍       | 4    | 4       | Správa zb        | erov                   |                    |              |                |                                          |                                          |                            |           |          |          |
| Oblibeni    |    | Jednorázové načítanie | 5    | poločno | er 👘             | Počítač &<br>Umiestnei | nie                | Používate    | er             | Op                                       | erátor                                   |                            | Hfadat    | 02       |          |
| 1           |    | Udalosti zo zberov    | Zoz  | nam po  | čítačov I zobra  | zených 50 položiek z   | celkového počtu 24 | 1061 Kopir   | ovať zber ozna | Leným                                    | Pridať zber ozna                         | Leným Vy                   | 2iadat od | označený | ch 📳     |
| Upozornenia |    | Súhmné štatistiky     |      |         |                  | ,                      |                    |              |                |                                          |                                          |                            |           |          |          |
|             |    | Správa zberov 🛛 🔞     | ×    | k       | CM-ID            | Meno počitača v        | Umiestnenie        | Používateľ   | Spoločnosť     | Verzia C-                                | <ul> <li>Naposi,<br/>odoslaný</li> </ul> | Posl, online<br>spojenie s |           |          |          |
| :.Q.:       |    | Pohrdzovacie pravidlá |      |         | pocitaca         | SHU                    | pocitaca           |              |                | Monitora                                 | CM                                       | CM                         |           | 0        |          |
| Zabrazenia  |    | Blokovanie zberov     | •    | 9234    | SV/PC9990        | BORIS                  | Domaci desktop     | Boris        | SAPVEL         | 2.8.705.0<br>(MS Windows<br>Seven x64)   | 20. Apr 2015<br>10:24:19                 | 24. Apr 2015<br>09:53:08   | Pridať    | Vyžiadať | Zobraziť |
| Manalerské  |    |                       | 0    | 9228    | SV/SV003         | ABRA                   | SERVER             | ABRA         | SAPVEL         | 2.8.705.0<br>(MS Windows<br>2008 R2 x64) | 8. Apr 2015<br>09:39:12                  | 24. Apr 2015<br>10:10:17   | Pridať    | Vyžiadať | Zobraziť |
| · • •       |    |                       |      | 9239    | SV/NB0013        | LENOVO-850-70          | pracovny           | Ladislav     | SAPVEL         | 2.8.705.0<br>(MS Windows<br>8.1 x54)     | 7. Apr 2015<br>18:44:37                  | 24. Apr 2015<br>10:10:04   | Pridat    | Vyžiadať | Zobrazif |
| Obráz       | ok | : Obrazovka           | pr   | ávy     | zbero            | SEANB036               | miro               | Miro -skuska | SAPVEL         | 2.8.704.0<br>(MS Windows<br>Seven x64)   | 30. Mar 2015<br>17:45:44                 | 24. Apr 2015<br>09:17:41   | Pridaf    | Vyžiadať | Zobraził |

Po zvolení konkrétneho počítača máte k dispozícii tlačidlo "Súbory so zbermi" ktoré vám zobrazí históriu súborov so zbermi s možnosťou stiahnutia (kliknutím na meno príslušného súboru).

Prostredníctvom editácie zberov je možné nastaviť:

- stav (zapnutý/vypnutý),
- názov zberu,
- krátky popis,
- posielanie udalostí a štatistík na server,
- zbieranie všetkých udalostí alebo iba tých ktoré sú kategorizované ako dôležité.

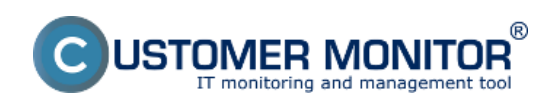

#### **Správa zberov a pravidiel** Zverejnené na Customer Monitor

(https://customermonitor.sk)

| CD                            | ESK                                                                                                    | Admin zóna                                                                | CM IT monitoring         | CDESK     | Stovensky                                            | Üvodný prehľad | Manual Správca: EA Sp    | ravca 🗸 |
|-------------------------------|----------------------------------------------------------------------------------------------------|---------------------------------------------------------------------------|--------------------------|-----------|------------------------------------------------------|----------------|--------------------------|---------|
| ŵ                             | Event server C                                                                                            | oráva zl                                                                  | berov                    |           |                                                      |                |                          |         |
| Oblianti                      | 17 Jednorázové načítanie                                                                                  | Spoločnosť                                                                | Počitač &<br>Umiestnenie | Používate | f Operáto                                            | r              | Hfedet 👷                 |         |
| 1                             | 🏷 Udalosli zo zberov                                                                                      | Počitač SVYPC9990                                                         |                          |           |                                                      |                |                          | •       |
| Upszemenia                    | 🖹 Sühmnè štatistiky                                                                                       | Spolo <sup>5</sup> posť                                                   | SAPVE                    |           |                                                      |                |                          |         |
|                               | 🌆 Správa zberov 🛛 🔞                                                                                       | Stav<br>Meno počitača v sleti                                             | Zapnutý v CM<br>BORIS    |           |                                                      |                |                          |         |
| ::Q:                          | Polvrdzovacie pravidlá                                                                                    | Sieť                                                                      | Workgroup: Wo            | ORKGROUP  |                                                      |                |                          | *       |
| žotrazenia<br>į<br>Manaženitė | Zzer zona U Stekovanie zberov C Editovanie úlohy zberu 6<br>Marszonak U Stekovanie zberov 6<br>Informácie |                                                                           |                          |           |                                                      |                |                          | Zavrieť |
| Event server                  |                                                                                                    | ld zberu DACA17AC8<br>Stav zberu Zaprutý<br>Názov Al_events<br>Popis Test | SCC7385380F80441C90B4030 |           |                                                      |                |                          |         |
|                               |                                                                                                    | Posielanie na server<br>Posielať udalosti<br>Zbierať                      | €<br>Dôležité udatosti   | P         | osielať denné štatistiky <table-cell> 🗷</table-cell> |                |                          |         |
| Obráz                         | ok. Diolán oditá                                                                                          |                                                                           |                          |           |                                                      |                | Aktualizovať na počítači | Zavrieť |

Obrázok: Dialóg editácie zberu

Hromadná distribúcia zberov sa dá vykonať označením všetkých želaných počítačov a zaslaním príslušného súboru so zberom.

### Správa pravidiel

Správa pravidiel sa nachádza v menu *"CM IT Monitoring -> Event server -> Potvrdzovacie pravidlá"* záložka *"Distribution"*. V tejto časti je možné spájať súbory s pravidlami, vytvárať nové, mazať jednotlivé záznamy alebo distribuovať ich na počítače.

Na ľavej strane sú zobrazené skupiny potvrdzovacích pravidiel. Aktuálne zvolená je zvýraznená modrým pozadím a názvom hrubými písmenami.

Ich poradie je možné editovať kliknutím na tlačidlo "*Edit"* vedľa názvu a následnej zmeny priority, pričom sú akceptované aj desatinné čísla, pomocou ktorých môžete tvoriť hierarchickú štruktúru skupín a pravidiel.

Pridanie novej skupiny potvrdzovacích pravidiel je možné po kliknutí na "Add file".

V pravej časti zobrazenia sa nachádzajú dve záložky a to "Rules" a "Computers".

V zobrazení "*Rules"* je možné pridávať do skupiny pravidiel samotné súbory s potvrdzovacími pravidlami. Pridávanie súborov do skupiny je realizované prostredníctvom tlačidla *"Choose rules"* nachádzajúcom sa v poslednom riadku tabuľky. V tomto dialógu je taktiež možné vybraté súbory s pravidlami mazať.

V každom riadku tabuľky sa nachádza názov pravidla, dátum vytvorenia, operátor, ktorý dané pravidlo vytvoril a tlačidlo pre editáciu pravidla (viď <u>Potvrdenie s nastavením opakovania</u> [1]).

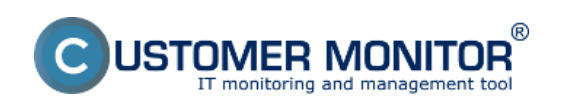

# Správa zberov a pravidiel

Zverejnené na Customer Monitor (https://customermonitor.sk)

| CD                 | ESK                      | Admin zóna CM IT mo                                  | CDESK                                      | Slovensky         | Úvodný prehľad Manual        | Správca: EA Spravca $\sim$ |
|--------------------|--------------------------|------------------------------------------------------|--------------------------------------------|-------------------|------------------------------|----------------------------|
| T.º                | Event server             | Confirmation Rules                                   |                                            |                   |                              | í                          |
| Oblibuni           | Jednorázově načítanie    | Distribution Rule settings                           |                                            |                   |                              |                            |
| 1                  | 🚺 Udalosti zo zberov     | Confirmation groups                                  | Rules Computers                            |                   |                              |                            |
| Upwomena           | Te Správa zberov         | 1.00 common Edit Delete<br>2.30 nolebook Edit Delete | Priority                                   | Confirmation File |                              |                            |
| :Q.:<br>Zobrazonia | Potvrdzovacie pravidlá 🚳 |                                                      | Confirmation group: common<br>1.00<br>7.00 | rule_21429136610  |                              | Edit                       |
| i                  |                          | Skupiny                                              | 11.0<br>Choose rules                       | nule_21427977456  |                              | Edit                       |
|                    |                          |                                                      | Distribute file                            |                   | Pravid<br>patriace<br>skupir | lá<br>do<br>Iy             |

Obrázok: Zobrazenie a konfigurácia pravidiel potvrdzovania

V zobrazení "Computers" sú zobrazené počítače, ktoré majú danú skupinu (a všetky jej podskupiny) nastavenú ako referenčnú na potvrdzovanie udalostí z konkrétneho zberu. Po kliknutí na tlačidlo *"Choose computers"* môžete prostredníctvom dialógu vyhľadať, pridať alebo odobrať počítače zo skupiny.

| CDESK                                                                                                    |                                                                                          | Admin zóna CM IT mo                                                                                                    | cDEs                                                   | ж                    |                       | Slovensky Úvodný prel   | hlad Manual                      | Správca: EA Spravca 🗸 |
|----------------------------------------------------------------------------------------------------|------------------------------------------------------------------------------------------|----------------------------------------------------------------------------------------------------|--------------------------------------------------------|----------------------|-----------------------|-------------------------|----------------------------------|-----------------------|
| ⊂∆o<br>Lui<br>Oblibenti                                                                                                    | Event server <                                                                           | Confirmation Rules                                                                                                    | •                                                      |                      |                       |                         |                                  |                       |
| !<br>Upozornenia                                                                                                    | <ul> <li>Udalosti zo zberov</li> <li>Súhrnné štatistky</li> <li>Správa zberov</li> </ul> | Confirmation groups           Log         Common         Edit         Delete           2.30         anteback         Edit         Delete | Rules Compute                                          | CM-ID                | Computer Name         | Computer User           | Company                          |                       |
| (Q)<br>Zobrazonia                                                                                                    | <ul> <li>Potvrdzovacie pravidlá</li> <li>Blokovanie zberov</li> </ul>                    | Add the                                                                                                    | Confirmation group: o<br>ABRA_collect<br>Filter_events | SVISV03<br>SVINB0013 | ABRA<br>LENOVO-859-79 | ABRA SERVER<br>Ladislav | SAPVEL<br>SAPVEL                 |                       |
| i<br>Naraženské<br>informácia<br>2<br>2<br>2<br>2<br>2<br>2<br>2<br>2<br>2<br>2<br>2<br>2<br>2<br>2<br>2<br>2<br>2<br>2<br>2 |                                                                                          | Skupiny<br>pravidiel                                                                                                    | Distribute file                                        |                      |                       | Zt                      | sery pre ktoré<br>latia pravidlà | ,]                    |

Obrázok: Zobrazenie a konfigurácia počítačov patriacich k pravidlu Date: 9.6.2015

## Odkazy

[1] https://customermonitor.sk/ako-funguje-cm/eventanalyser/serverova-cast/potvrdzovanie-udalosti#confirm\_rule